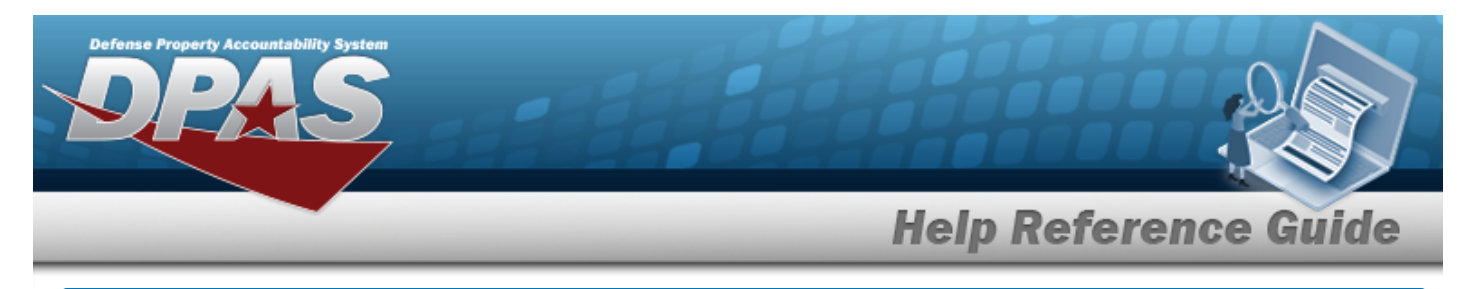

# **Browse for a Contract Number**

#### **Overview**

The Contract Number Browse pop-up window allows searching for stored contract numbers in the DPAS catalog.

## Navigation

DPAS > VARIOUS PROCEDURAL STEPS >

> Contract Browse pop-up window

### Procedures

#### **Browse for a Contract Number**

One or more of the Search Criteria fields can be entered to isolate the results. By default, all

results are displayed. Selecting CReset at any point of this procedure returns all fields to the default "All" setting.

1. Select . The **Contract Browse** pop-up window appears.

| ontract Browse    |                       |                 |               |                              | ×                          |
|-------------------|-----------------------|-----------------|---------------|------------------------------|----------------------------|
| Instructions      |                       |                 |               |                              | •                          |
| Search Criteria   |                       |                 |               |                              | *                          |
| GFM Contract Nbr  |                       |                 | Contractor    | All 💌                        |                            |
| Divry Order Nbr   |                       |                 | Contract Desc | $\Diamond$                   |                            |
| Contract Type Cd  | All                   | •               |               |                              |                            |
| Start Dt          |                       |                 | Expiration Dt |                              |                            |
|                   |                       | Q Search OR     | eset          |                              |                            |
| Contract 🛱 Grid ( | Options•              |                 |               |                              |                            |
| GFN               | M Contra Y Non-DoD Co | T Contract Desc | T Contractor  | ▼ Contract Typ ▼ Divry Order | ▼ Start Dt ▼ Expiration Dt |
|                   | 10 vitems per page    | j.              |               |                              | No items to display        |

2. In the Search Criteria box, narrow the results by entering one or more of the following optional fields.

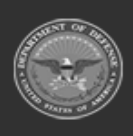

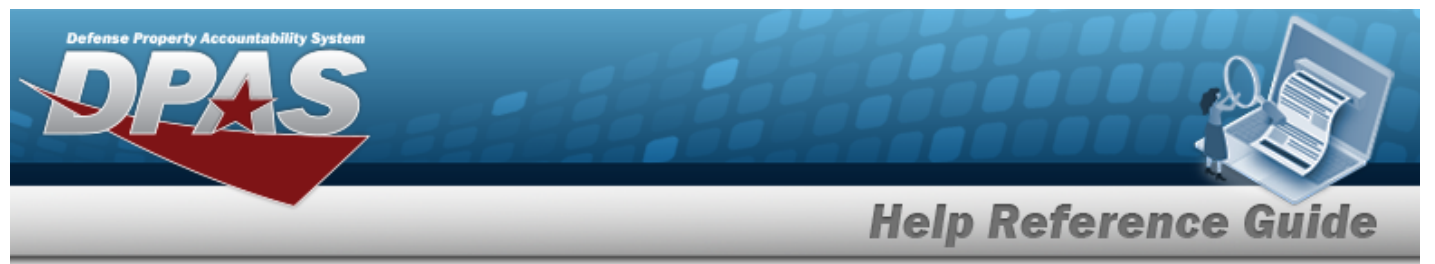

- Enter the GFM CONTRACT NBR in the field provided. *This is a 15 alphanumeric character field.*
- Use 💌 to select the Contractor.
- Enter the DLVY ORDER NBR in the field provided. *This is a 11 alphanumeric character field.*
- Enter the Contract DESC in the field provided. *This is a 1,024 alphanumeric character field.*
- Use 💽 to select the Contract Type Cd.
- Use 🗊 to select the START DT, or enter the date (MM/DD/YYYY) in the field provided.
- Use 💼 to select the EXPIRATION DT, or enter the date (MM/DD/YYYY) in the field provided.

#### 3. Select

Q Search

to begin the query. *Results display in the Contract Results Grid below.* 

| Contr            | ract Browse                      |           |                  |               |               |                                 |       |             |                   |            | ×                |
|------------------|----------------------------------|-----------|------------------|---------------|---------------|---------------------------------|-------|-------------|-------------------|------------|------------------|
| Instru           | ructions                         |           |                  |               |               |                                 | •     |             |                   |            |                  |
| Sear             | rch Criteria                     |           |                  |               |               |                                 |       |             |                   |            |                  |
| GFM Contract Nbr |                                  |           |                  |               | Contractor    | All                             | •     |             |                   |            |                  |
| i                | Divry Order Nbr                  |           |                  | Contract Desc |               |                                 |       |             |                   |            |                  |
| 2                | Contract Type Cd                 |           |                  | •             | Expiration Dt |                                 |       |             |                   |            |                  |
|                  | Start Dt                         |           |                  | <b></b>       |               | E                               |       |             |                   |            |                  |
|                  |                                  |           |                  | Q Search      | C Reset       |                                 |       |             |                   |            |                  |
| Cont             | tract Crid C<br>GFM Contract Nbr | options ▼ | Von-DoD Contra   | ct Nbr        | Contract Desc | T Contractor                    | Contr | act Type Cd | T Divry Order Nbr | ▼ Start Dt | Expiration       |
| 4                |                                  |           | 1                |               |               |                                 |       |             |                   |            | +                |
| U                | N0002428B6789                    |           |                  |               | Trial B BPG   | BPG12 BPG LLC/BPG DIV-A2        | D     |             | 1234              | 8/1/2017   | 8/1/2018         |
| 0                | N0002498A7654                    |           |                  |               | Trial BPG     | FAKE1 FAKE LLC/MADE UP DIVISION | 1 D   |             |                   | 7/7/2017   | 7/13/2018        |
| •                |                                  | 10        | ▼ items per page |               |               |                                 |       |             |                   | 1          | I - 2 of 2 items |
| Tak              | ke Selected OCar                 | icel      |                  |               |               |                                 |       |             |                   |            |                  |

- 4. Click  $\square$  to select the desired contract. *The Contract record is highlighted.*
- 5. Select Take Selected . The pop-up window closes and the selected contract number appears in the previous screen.

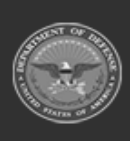

Helpdesk